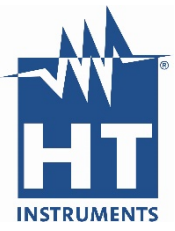

## Anleitung Firmware Update

- 1. Topview / "Verbindung PC-Gerät" auswählen.
- 2. Auf den Button **FW Aktualisieren** drücken (Browser öffnet sich zum Herunterladen des FW-Programms).

| Gerät            | Gerätedaten   | Geräte                     |                   |       |
|------------------|---------------|----------------------------|-------------------|-------|
|                  | -             | Verbundene Geräte          | Auswählbare Gerä  | ite   |
| CONTRACTOR OF    | Aktives Gerät | COMBI G3                   | COMBI 419         |       |
|                  | COMBIG3       |                            | COMBI 419E        |       |
|                  |               |                            | COMBI 419S        |       |
|                  | Senennummer   |                            | COMBI 420         |       |
|                  |               |                            | COMBI 421         |       |
|                  |               |                            | COMBI G2          |       |
|                  | FW Version    |                            | COMBI G3          |       |
|                  |               |                            | CombiG2plus       |       |
|                  |               | Gerät entfernen            | Suche             | Gerät |
|                  | Schnittelle   | Port C Daten herunterladen |                   |       |
|                  | Port          |                            |                   |       |
|                  |               | C Corist konfigurioron     | iet konfigurioron |       |
|                  | Baudrate      | Gerar Konnguneren          |                   |       |
|                  | 57600 💌       | C Zeige aktuellen Messge   | rätestatus        |       |
| Notaile          | Autocot       | C Gerät online             |                   |       |
| Dotans           |               | C Marker Manager           |                   |       |
| Fw Aktualisieren | N 100 0       |                            |                   |       |
|                  |               | Messungen loscnen          |                   |       |
| ~~~~~            |               |                            |                   |       |
|                  |               |                            |                   |       |
|                  |               |                            |                   |       |
| ſ                |               |                            |                   |       |

3. Im Browserfenster **Continue** drücken und anschließend **Ausführen** wählen.

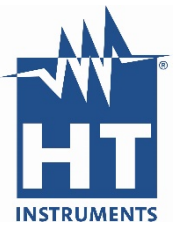

4. Im FW Programm die **Seriennummer** des Gerätes eingeben und auf **Browse** klicken, um die FW Datei zu laden.

| Firmware                                                                 |            |
|--------------------------------------------------------------------------|------------|
| Serial Number 15110233                                                   | Prog       |
| All firmware by Opto 🔹                                                   | Baudrate   |
| 15400_V1-25.pkg                                                          | 115200 -   |
| Browse                                                                   |            |
| . Connect Serial Cable to instrument                                     |            |
| . Switch ON the instrument with GO+SA<br>. Digit the Serial Number above | VE pressed |
|                                                                          |            |
|                                                                          |            |
|                                                                          |            |

- 5. Das Gerät mit dem Kabel C2006 an den Computer anschließen.
- 6. Drücken Sie die **GO/Stopp** und **Save Taste** und schalten gleichzeitig das **Gerät ein**. (Es erscheint ein rotierender Kreisel)
- 7. Drücken Sie auf **Prog**, um das FW Update durchzuführen.